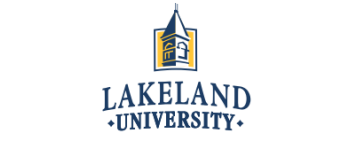

## **Official Transcript Request Instructions**

- STEP1: First, you will want to make sure that you have:
  - A valid major credit card (issued under your name)
  - An email account
  - Name of institution for transcript to be sent to
- STEP 2: Open up the LUW website (<u>http://www.lakeland.edu</u>), scroll to the bottom of the page and click on "Registrar's Office."

| LU LAKELA                                                                                                    | ND Degrees A                                                                                                    | dmission & Aid Experien                                                                                                    | ce Alumni & Giving                                                                                                    | APPLY VISIT Q                            |
|----------------------------------------------------------------------------------------------------|----------------------------------------------------------------------------------------------------|----------------------------------------------------------------------------------------------------|----------------------------------------------------------------------------------------------------|------------------------------------------|
| <ul> <li>School of Business,</li> <li>Science and</li> <li>Technology</li> <li>School of Humanities<br/>and Fine Arts</li> <li>William R. Kellett</li> <li>School of</li> </ul> | <ul> <li>Schedule a Tour</li> <li>Preview Days</li> <li>Experiential Education</li> <li>Traditional<br/>Undergraduate<br/>Financial Aid</li> </ul>                                                           | <ul> <li>Online</li> <li>Both Online &amp; in the<br/>Classroom</li> <li>At a Campus near me</li> <li>Through Work<br/>Experience</li> </ul>     | <ul> <li>Legacy Scholarship</li> <li>Give Back/Donate</li> <li>Corporate<br/>Sponsorships</li> <li>Community Resources</li> </ul> | APPLY VISIT                              |
| <ul> <li>Crobiol of<br/>Undergraduate &amp;<br/>Graduate Studies</li> <li>Undecided or Not<br/>Sure?</li> <li>All Majors/Programs</li> </ul>                                    | <ul> <li>Undergraduate &amp;<br/>Graduate Online &amp;<br/>Satellite Location<br/>Financial Aid</li> <li>Scholarships &amp;<br/>Calculators</li> <li>Admissions Staff</li> <li>Registrar's Office</li> </ul> | Locations:<br>Main Campus<br>Sheboygan<br>Milwaukee<br>Madison<br>Wisconsin Rapids<br>Chippewa Valley<br>Fox Cities<br>Green Bay<br>Tokyo, Japan | About Lakeland<br>Blog<br>Parents<br>Employers                                                                                    | Calendar<br>Athletics<br>Jobs<br>Contact |

STEP 3 : On the "Registrar's Office" page, scroll down the page until you reach a box on the bottom right side stating "REQUEST TRANSCRIPTS," and click on the box.

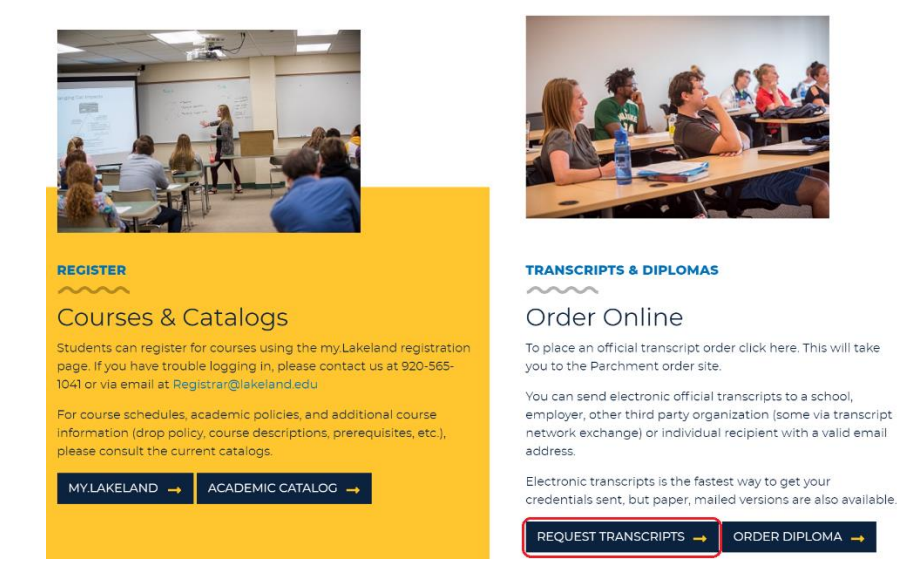

STEP 4: After clicking on the "REQUEST TRANSCRIPTS" box, you will be taken to the parchment registration page. Click on the "New Learner Account" button and fill in your personal information.

|                                           |                                                |                                                        |                                      |                                                  | Existi<br>Account<br>learner<br>account<br>Parchm | o<br>ng User<br>unt<br>n existing<br>or third party<br>with<br>ent. | R                 | New Learn<br>Account I ama student o<br>parchment learn<br>account. | er<br>r<br>fa<br>leer | OR         | New T<br>Party J<br>I am an at<br>or third p<br>ordering a<br>student | hird<br>Account<br>dministrator<br>arty<br>on behalf of | r         |        |                        |        |
|-------------------------------------------|------------------------------------------------|--------------------------------------------------------|--------------------------------------|--------------------------------------------------|---------------------------------------------------|---------------------------------------------------------------------|-------------------|---------------------------------------------------------------------|-----------------------|------------|-----------------------------------------------------------------------|---------------------------------------------------------|-----------|--------|------------------------|--------|
| A messa<br>Welcom<br>transcri<br>If vou h | age fron<br>ne to Pai<br>ipts to th<br>ave anv | n Lakeland<br>rchment. W<br>ne colleges<br>questions a | Univer<br>e're of<br>you ch<br>about | rsity<br>ffering this<br>noose in th<br>Parchmen | s service<br>le format<br>t, select 1             | to make orderi<br>: they prefer.<br>the "help" link a               | ng trar<br>above. | nscripts easier                                                     | for y                 | ou. It's i | also more                                                             | e efficient f                                           | or your s | chool, | , and will deliver you | r      |
| First Nam                                 | e                                              |                                                        |                                      |                                                  |                                                   | Middle Nan                                                          | ne                |                                                                     |                       |            |                                                                       | Last Na                                                 | ame       |        |                        |        |
| C I would                                 | like to a                                      | dd a maide                                             | n nan                                | ne or varia                                      | tion to h                                         | elp match the o                                                     | redent            | tial I'm orderir                                                    | ng                    |            |                                                                       |                                                         |           |        |                        |        |
| Date of Bi                                | rth                                            |                                                        |                                      |                                                  |                                                   | Gender (Opt                                                         | ional)            |                                                                     |                       |            |                                                                       | Start Ye                                                | ear       |        | Last Year Attended     |        |
| MM                                        | ~                                              | DD                                                     | ~                                    | YYYY                                             | ~                                                 | Gender                                                              |                   |                                                                     |                       |            | ~                                                                     | YYYY                                                    |           | ~      | YYYY                   | $\sim$ |
| Highest Le                                | evel of E                                      | ducation                                               |                                      |                                                  |                                                   |                                                                     |                   |                                                                     |                       |            |                                                                       |                                                         |           |        |                        |        |
| None s                                    | elected                                        |                                                        |                                      |                                                  |                                                   |                                                                     |                   |                                                                     |                       |            | ~                                                                     |                                                         |           |        |                        |        |
| SSN (Last 4                               | l digits)                                      |                                                        | I do                                 | not have                                         | a Social S                                        | Security Numbe                                                      | er                |                                                                     |                       |            |                                                                       |                                                         |           |        |                        |        |
| Email                                     |                                                |                                                        |                                      |                                                  |                                                   | Password (M                                                         | /lust be          | at least 7 Chara                                                    | cters)                |            |                                                                       | Re-type                                                 | e Passwo  | rd     |                        |        |
|                                           |                                                |                                                        |                                      |                                                  |                                                   |                                                                     |                   |                                                                     |                       |            |                                                                       |                                                         |           |        |                        |        |

\*take note that in the event you are not a U.S. citizen, you do not have a social security number, and therefore will need to click on the box above stating so.

STEP 5: You will be brought to a page stating that a verification code was sent to your e-mail. Fill in this code to continue.

| Nearly There.                                                                                                    |
|----------------------------------------------------------------------------------------------------|
| Confirmation Code SUBMIT                                                                                                |
| Please check your spam folder if you don't see the email. Having trouble?<br>Re-send My Verification Email   Start Over |

STEP 6: Upon providing the confirmation code or simply clicking the link provided in your e-mail, you will be brought to this page informing you of your order options. Click on the "Order" button to continue.

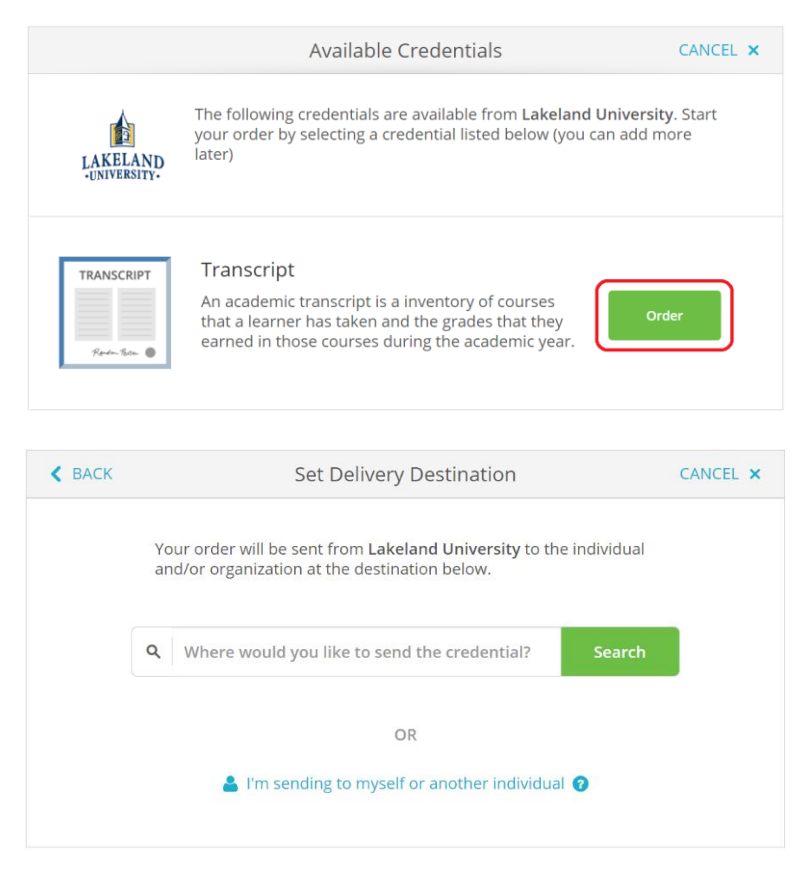

The following page will request that you provide the name of the institution you desire your transcript to be sent to. \*sending your transcript directly to an institution is highly advised as, in the event you send it to yourself and open it, the institution most likely will not accept it.

STEP 7: This page will state your order information thus far. Read it through for accuracy and go back if any mistakes are noticed. If you would like your diploma sent at the time of ordering, leave the section below surrounded with red as "Send Now"; however, if you want your diploma to be sent following your graduation, click on this section and select "Hold for Degree".

| ◀ ВАСК             | Item D                                         | Details                                       | CANCEL ×          |
|--------------------|------------------------------------------------|-----------------------------------------------|-------------------|
| TRANSCR<br>Rod-Too | IPT<br>▲ For:<br>Date of Birth:<br>Last 4 SSN: |                                               |                   |
| LAKELAND           | FROM<br>Lakeland University<br>Plymouth, WI    | $\mathrm{e}^{i\lambda}$ Delivery Method: Elec | tronic            |
|                    | ТО                                             | Credential Fee                                | \$12.00           |
|                    |                                                | Item Total                                    | \$12.00           |
| * When do y        | you want this sent?                            |                                               |                   |
| 🖺 Would you like t | o add an attachment file? (optional)           | 0                                             | Add An Attachment |

| Sign here with mouse or f               | inger                                                | Clear Signature                |
|-----------------------------------------|------------------------------------------------------|--------------------------------|
|                                         |                                                      |                                |
|                                         |                                                      |                                |
| x                                       |                                                      |                                |
| Type full name as signed a              | above                                                |                                |
| ★ First Name                            | Middle Name                                          | ★ Last Name                    |
|                                         |                                                      |                                |
| ★ I certify under p<br>authorized to ta | enalty of law that I am the indiv<br>ke this action. | vidual identified above and am |

Your consent is also required for completing this transaction, so use your mouse (pc) or finger (phone) in order to complete the signature section. Continue to fill in the sections with a red asterisk (\*) and click continue.

STEP 8: Once again, you will be brought to a page displaying what you have requested, but this time displaying the cost. Once again, read this through, and if everything looks fine, click continue.

| < BACH     | K                       | Order Su                                                                                                    | mmary                                                                                                    |                                      | CANC       | EL × |
|------------|-------------------------|----------------------------------------------------------------------------------------------------|----------------------------------------------------------------------------------------------------|--------------------------------------|------------|------|
| <b>6</b> Y | 'our order<br>Here's yc | has not been placed yet. Please review an<br>ur order summary Jarvis                                                            | d complete the order below                                                                               |                                      |            |      |
| F          |                         |                                                                                                    | 0                                                                                                    | Colla                                | apse All   |      |
| FU         | JR (                    |                                                                                                    | U                                                                                                    | \$12.00                              |            |      |
| IT         | EM T                    | ranscript                                                                                                    | e^ 🚹 🗹                                                                                                   | \$12.00                              | Ŵ          |      |
| TC         |                         |                                                                                                    |                                                                                                    |                                      |            |      |
| 0          | Add and                 | ther item for Jarvis Carreker                                                                                                   |                                                                                                    |                                      |            |      |
|            |                         |                                                                                                    |                                                                                                    |                                      |            |      |
|            |                         |                                                                                                    |                                                                                                    |                                      |            |      |
|            |                         |                                                                                                    | Total Credential Fees                                                                                    | \$12.00                              |            |      |
|            |                         |                                                                                                    | Order Total                                                                                              | \$12.00                              |            |      |
|            |                         |                                                                                                    |                                                                                                    |                                      |            |      |
|            |                         | CONTINU                                                                                                    | JE                                                                                                    |                                      |            |      |
|            |                         | Payment will be collected through Parch<br>completion. Parchment adheres the high<br>your credit card information. You will red | ment's <b>secure payment gate</b> t<br>nest level of PCI compliance ar<br>direct to a secure payment scr | way upon or<br>nd never stor<br>een. | der<br>res |      |

STEP 9: Fill in all sections on this page including a red asterisk (\*) and click the "Submit Payment" button in order to complete your transaction.

|                                                                                 | Carre             | eker                                              |               |
|---------------------------------------------------------------------------------|-------------------|---------------------------------------------------|---------------|
| * Credit Card Nun                                                               | nber              |                                                   |               |
| ★ Exp Month                                                                     | 👻 \star Exp Year  | - * CVV                                           |               |
| VISA Margania Discon                                                            | Contest \$12.00 t | • Total: \$12.00<br>will be charged to this card. |               |
| * Phone                                                                         |                   |                                                   | silling addr  |
| silling Address                                                                 |                   |                                                   | billing addre |
|                                                                                 |                   |                                                   |               |
| ★ Country                                                                       |                   |                                                   |               |
| <ul><li>Country</li><li>Address 1</li></ul>                                     |                   |                                                   |               |
| <ul> <li>Country</li> <li>Address 1</li> <li>Address 2</li> </ul>               |                   |                                                   |               |
| <ul> <li>Country</li> <li>Address 1</li> <li>Address 2</li> <li>City</li> </ul> | State/Province    | ★ Postal Code                                     | e             |